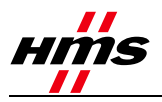

# Configure Anybus Communicator EtherNet/IP Adapter with RSLogix 5000

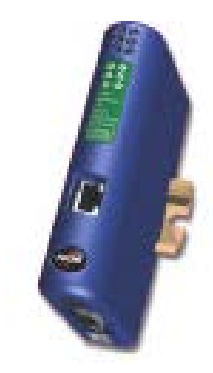

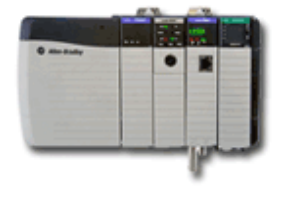

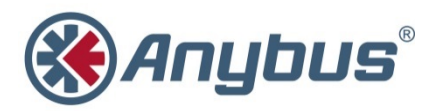

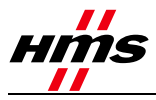

## More info about the network and products

For the latest manuals, EDS-files, etc., see www.anybus.com

For more information concerning the EtherNet/IP network, see the Open EtherNet/IP Vendor Organization's web at www.odva.org

For information on the PLC, see the Rockwell Automation web at www.automation.rockwell.com

## **Document history**

| Revision | Date       | Description                 | Author           |
|----------|------------|-----------------------------|------------------|
| 0.10     | 2003-04-16 | Document created            | Joakim Wiberg    |
| 0.20     | 2003-07-30 | Updated layout              | Joakim Wiberg    |
| 2.00     | 2007-07-20 | Created                     | Thorbjörn Palm   |
| 2.01     | 2007-10-08 | Minor revision              | Thorbjörn Palm   |
| 2.02     | 2007-12-03 | Updated layout              | Thorbjörn Palm   |
| 2.03     | 2008-03-05 | Updated layout              | Thorbjörn Palm   |
| 2.10     | 2014-10-10 | Updated layout only for ABC | Steve Dale       |
| 2.11     | 2014-11-28 | Updated document            | Kaspar Dahlqvist |

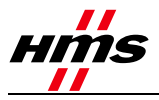

## Contents

| Document history                                  | 2  |
|---------------------------------------------------|----|
| Applicable Anybus products                        | 4  |
| 1. Requirements                                   | 4  |
| 2. Solution overview                              | 5  |
| 3. Anybus configuration                           | 6  |
| 3.1. IP settings                                  | 6  |
| 4. EtherNet/IP configuration                      | 8  |
| 4.1. PLC configuration                            |    |
| 4.2. Select Install Method                        |    |
| 4.3. Add Communicator using an EDS file           |    |
| 4.3.1. EtherNet/IP Network configuration          | 10 |
| 4.4. Add Communicator to Network – Generic Module | 13 |
| 4.4.1. EtherNet/IP Network configuration          |    |
| 4.5. Downloading the configuration to the PLC     | 16 |

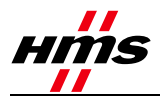

## Applicable Anybus products

| Description         | Name / Type |
|---------------------|-------------|
| Anybus Communicator | EtherNet/IP |

## 1.Requirements

| Description                  | Name / Type                                      | Version |
|------------------------------|--------------------------------------------------|---------|
| Anybus Communicator          | RS-232/422/485                                   |         |
| Rockwell PLC                 | ControlLogix5000                                 | n.a.    |
| PLC software                 | RSLogix 5000                                     | 21.0.0  |
| IPconfig tool                | IPconfig                                         | 3.0.1.5 |
| Communicator User Manual     | Anybus Communicator for<br>Ethernet, User Manual | 4.00    |
| Power supply 24VDC           | n.a.                                             | n.a     |
| Configuration cables         | n.a.                                             | n.a.    |
| Anybus Configuration Manager |                                                  | 4.3.1.1 |

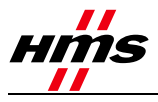

## 2. Solution overview

This application note describes how to configure an Anybus Communicator EtherNet/IP adapter module with a Rockwell PLC using RSLogix 5000. An overview of the system described in this document is provided below. There may be other nodes attached to the network.

The configuration is described in two steps.

- 1. The PLC and network configurations see section 4.1.
- 2. Configuration of the IP settings and the I/O data of the Communicator see section 3

The configuration is described step-by-step. The reader is assumed to be familiar with industrial communication, EtherNet/IP networks and the Anybus Communicator.

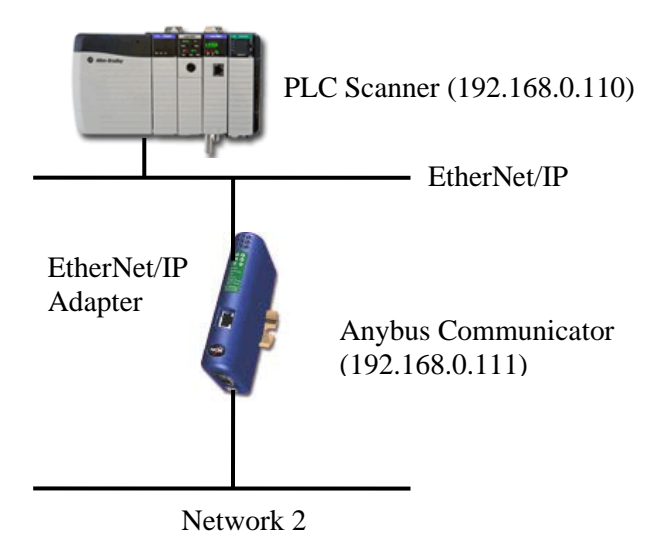

Figure 1 Hardware connection overview.

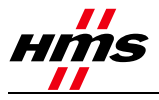

## 3. Anybus configuration

#### 3.1. IP settings

The IP settings for the Communicator can be configured by various methods, for example by using the IP config tool as described below, or directly in the communicator configuration software.

| IPconfig      |             |         |      |        |                             |                   |      |
|---------------|-------------|---------|------|--------|-----------------------------|-------------------|------|
|               |             |         | [    |        | I                           | [=                |      |
| IP A          | SN          | GW      | DHCP | Vers   | Туре                        | MAC               |      |
| 192.168.0.21  | 255.255.255 | 0.0.0.0 | Off  | 2.07.1 | ABS-EIP                     | 00-30-11-06-3D-A6 |      |
| 192.168.0.25  | 255.255.255 | 0.0.0.0 | Off  | 1.07.3 | Anybus X-gateway Modbus     | 00-30-11-05-95-C1 |      |
| 192.168.0.75  | 255.255.255 | 0.0.0.0 | Off  | 1.08.2 | Communicator CAN            | 00-30-11-05-F3-3E |      |
| 192.168.0.111 | 255.255.255 | 0.0.0.0 | Off  | 3.01.1 | Anybus Communicator - Slave | 00-30-11-0D-42-C7 |      |
|               |             |         |      |        |                             |                   |      |
|               |             |         |      |        |                             |                   |      |
|               |             |         |      |        |                             |                   |      |
|               |             |         |      |        |                             |                   |      |
|               |             |         |      |        |                             |                   |      |
|               |             |         |      |        |                             |                   |      |
|               |             |         |      |        |                             |                   |      |
|               |             |         |      |        |                             |                   |      |
|               |             |         |      |        |                             |                   |      |
|               |             |         |      |        |                             |                   |      |
|               |             |         |      |        |                             |                   |      |
|               |             |         |      |        |                             |                   |      |
|               |             |         |      |        |                             |                   |      |
| I             |             |         |      |        |                             |                   |      |
|               |             |         |      |        |                             |                   |      |
|               |             |         |      |        | Settings                    | Scan              | Exit |

Figure 2 The IPconfig tool.

Start the program and the main window will appear. The program scans the network for the Communicator Ethernet module. The settings can be configured manually, or the DHCP function can be used which is the default for the Communicator Ethernet module. To change the settings manually, double-click on the module and enter the IP settings, as in the example below.

| Configure: 00-30-        | 11-0B-BB-E8         | X               |
|--------------------------|---------------------|-----------------|
| - Ethernet configuration | on                  |                 |
| IP address:              | 192 . 168 . 0 . 111 | DHCP            |
| Subnet mask:             | 255 . 255 . 225 . 0 | C On            |
| Default gateway:         | 0.0.0.0             | (• Uff          |
| Primary DNS:             | 0.0.0.0             |                 |
| Secondary DNS:           | 0.0.0.0             |                 |
| Hostname:                |                     |                 |
| Password:                |                     | Change password |
| New password:            |                     |                 |
|                          |                     | Set Cancel      |

Figure 3 Configuring the IP settings.

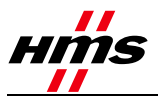

The PLC must later be configured with the same I/O size and IP settings as the Communicator.

Note: For the PLC I/O size, see the Subnet Monitor in ACM Communicator, as in the example below.

| Anybus Configuration Manager - Communicator RS232/422/485 - Untit                                                                                                    | ied 📃 🗖 🗙                                                                                                    |
|----------------------------------------------------------------------------------------------------|----------------------------------------------------------------------------------------------------|
| File Subnetwork Tools View Help                                                                                                    |                                                                                                    |
| 🗅 🚅 🖬 📥 🖮 🛛 🌡 🖻 🛍 🗙 🥍 🖉 🧳 🍯 💷 🖉                                                                                                    | ۲۵ م<br>۲۵                                                                                                    |
| Communicator RS232/422/485 - Generic Data                                                                                                    | Mode - Untitled                                                                                                    |
| Communicator RS232/422/485 - Generic Data Devices: Communicator RS232/422/485 Communicator RS232/422/485 Communicator RS232/422/4 | Mode - Untitled  Configuration:  Alphabetic Categorized  Communication  Bitrate (bits/s) 9600 Data bits 8 Parity None  rk Monitor  ns  select All  S (512) Out Area 1 bytes (512) 0200 |
| 0010<br>0020<br>0030                                                                                                    | 0210<br>0220<br>0230<br>0230                                                                                                    |
|                                                                                                    | 0250                                                                                                    |
|                                                                                                    |                                                                                                    |
| Subnetwork                                                                                                    | 2014-09-29 15:41 Config Line 🙌                                                                                                    |

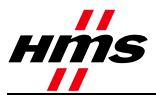

## 4.EtherNet/IP configuration

The RSLogix 5000 tool is used to configure the PLC and the EtherNet/IP network. The PLC must be configured first, followed by the EtherNet/IP network. Start the RSLogix 5000 program and follow the steps below.

### 4.1. PLC configuration

Use an existing project or create a new one. To create a new configuration, open the **File** menu and select **New**. In the dialog that appears, select the type of PLC, in this case 1756-L71 (see e.g. the product label). Enter a name for the controller and then click **Next**.

| ổ New Project |                                               | <u>? ×</u> |
|---------------|-----------------------------------------------|------------|
| Logix         | Search                                        | ×          |
|               |                                               |            |
| Name:         | CLOGIX5000                                    |            |
| Location:     | C:\Users\Admin\Documents\Studio 5000\Projects | Browse     |
|               | Cancel Back Next                              | Finish     |

Figure 4 Adding the PLC to the configuration.

In the next dialog, select the chassis type and slot number (see e.g. the product label). To accept the settings, click **Finish**.

| 💰 New Project                         |                                                                               | ? ×    |
|---------------------------------------|-------------------------------------------------------------------------------|--------|
| Project Configu<br>clogix5000 (v21, 1 | Jration<br>756-1.71 ControlLogix® 5570 Controller)                            |        |
|                                       |                                                                               |        |
| Chassis:                              | 1756-A4 4-Slot ControlLogix Chassis                                           |        |
| Slot:                                 | 0 💌                                                                           |        |
|                                       |                                                                               |        |
| Security Authority:                   | No Protection                                                                 |        |
|                                       | Use only the selected Security Authority for authentication and authorization |        |
| Description:                          |                                                                               |        |
|                                       |                                                                               |        |
|                                       |                                                                               |        |
|                                       |                                                                               |        |
| Enable redunda                        |                                                                               |        |
|                                       |                                                                               |        |
|                                       |                                                                               |        |
|                                       |                                                                               |        |
|                                       |                                                                               |        |
|                                       |                                                                               | _      |
|                                       | Cancel Back Next                                                              | Finish |

Figure 5 Selecting the chassis type and slot.

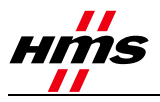

Now add the Ethernet I/O module, by right-clicking on the I/O configuration directory in the navigation list to the left, as shown below.

| @ L      | ogix       | Designe      | r - CLLOGIX    | 5000 i   | n CLOGIX50   | 00.ACD       | [1756-L71                                                                  | 1 21.1 | 1]*    |                   |         |        |
|----------|------------|--------------|----------------|----------|--------------|--------------|----------------------------------------------------------------------------|--------|--------|-------------------|---------|--------|
| File     | Edit       | View         | Search Logi    | ic Cor   | nmunications | Tools        | Window H                                                                   | Help   |        |                   |         |        |
|          | 2          |              | 5 X B          | B        | 5            |              |                                                                            |        | •      | <u></u>           | × 🙀     |        |
| Offli    | ine        |              | 🗓 🗸 🗐 RU       | N        |              | - A - I      | Path: <r< th=""><th>none&gt;</th><th></th><th></th><th></th><th></th></r<> | none>  |        |                   |         |        |
| No F     | orces      |              | 🕞 🗏 ОК         |          |              |              |                                                                            |        |        |                   |         |        |
| No E     | dits       |              |                | ergy Sto | orage        | 9            | <ul><li>Ⅰ</li></ul>                                                        | l h    |        | $\dashv$ $\vdash$ |         | )(U)   |
| Red      |            |              | rá<br>I No     |          |              | ۵            |                                                                            | Favor  | ites 🖌 | Add-Or            | n 🖌 Sar | fety 👗 |
|          | Contr      | roller Org   | anizer         |          |              | <b>→</b> ₽ 3 | ×                                                                          |        |        |                   |         |        |
| 22       | E-4        | Contr        | oller CLLOGI>  | 5000     |              |              |                                                                            |        |        |                   |         |        |
| rt P     |            | - 🖉 c        | ontroller Tags |          |              |              |                                                                            |        |        |                   |         |        |
| 00       |            | C C          | ontroller Faul | t Handl  | er           |              |                                                                            |        |        |                   |         |        |
| <u> </u> |            | i Pi         | ower-Up Hani   | dler     |              |              |                                                                            |        |        |                   |         |        |
|          | <b>P</b> 1 | 🔁 Tasks      |                |          |              |              |                                                                            |        |        |                   |         |        |
|          |            | E 🔿 🕅        | ain Lask       |          |              |              |                                                                            |        |        |                   |         |        |
|          |            |              | MainProgra     | m        | 1.01         |              |                                                                            |        |        |                   |         |        |
|          |            | ·····        | nscheduled M   | rogram   | s / Phases   |              |                                                                            |        |        |                   |         |        |
|          | 0.0        |              | n Groups       |          |              |              |                                                                            |        |        |                   |         |        |
|          |            | ں <u>اور</u> | ngroupeu Axe   | 35       |              |              |                                                                            |        |        |                   |         |        |
|          |            | - Add-C      | Turner         | IS       |              |              |                                                                            |        |        |                   |         |        |
|          | 171        | 📥 🔂 II       | cer-Defined    |          |              |              |                                                                            |        |        |                   |         |        |
|          |            |              | ringe          |          |              |              |                                                                            |        |        |                   |         |        |
|          |            | - G A        | dd-On-Define   | d        |              |              |                                                                            |        |        |                   |         |        |
|          |            | 🖶 🧰 Pi       | redefined      |          |              |              |                                                                            |        |        |                   |         |        |
|          |            | ф 🧰 м        | odule-Define   | ł        |              |              |                                                                            |        |        |                   |         |        |
|          | (          | Trenc        | s              |          |              |              |                                                                            |        |        |                   |         |        |
|          | ė.(        | 🗎 I/O C      | onfiguration   |          |              |              |                                                                            |        |        |                   |         |        |
|          |            | ė <b>– į</b> | 756 Backplani  | 1        | New Module   |              |                                                                            |        |        |                   |         |        |
|          |            |              | g [0] 1756-c.  |          | Discover Mo  | dules        |                                                                            |        |        |                   |         |        |
|          |            |              |                | B        | Paste        |              | Ctrl+V                                                                     |        |        |                   |         |        |
|          |            |              |                |          | Properties   |              | Alt+Ente                                                                   | :r     |        |                   |         |        |
|          |            |              |                |          | Print        |              |                                                                            | •      |        |                   |         |        |
|          |            |              |                |          |              |              |                                                                            |        |        |                   |         |        |

Figure 6 Adding the Ethernet module.

Click on **New module** and select the required Ethernet module, which in this case is the Ethernet Bridge 1756-EN2T. Click **Create**. This is the scanner module in the PLC.

|          | s search realition would be                                                      | ура                                                                                                    | Clear Fil                                                                                                    | ters                                                     |                                                                                                    |                                                                                                    | Hide Filters                                                                                       | * |
|----------|----------------------------------------------------------------------------------|----------------------------------------------------------------------------------------------------|----------------------------------------------------------------------------------------------------|----------------------------------------------------------|----------------------------------------------------------------------------------------------------|----------------------------------------------------------------------------------------------------|----------------------------------------------------------------------------------------------------|---|
|          | Module Typ                                                                       | e Category Filters                                                                                                    | •                                                                                                    | <b>v</b>                                                 | M                                                                                                   | odule Type Vendor                                                                                  | Filters                                                                                            |   |
|          | Motion                                                                           |                                                                                                    |                                                                                                    |                                                          | Allen-Bradley                                                                                       |                                                                                                    |                                                                                                    |   |
|          | Other                                                                            |                                                                                                    |                                                                                                    | $\checkmark$                                             | Advanced Micro                                                                                      | Controls Inc. (AMC                                                                                 | 3)                                                                                                 |   |
|          | Programmable Logic Conti                                                         | roller                                                                                                    |                                                                                                    | $\checkmark$                                             | Hardy Instrumen                                                                                     | ts, Inc.                                                                                           |                                                                                                    |   |
|          | Specialty                                                                        |                                                                                                    | _                                                                                                    | $\checkmark$                                             | Molex Incorporal                                                                                    | ed                                                                                                 |                                                                                                    | _ |
|          |                                                                                  |                                                                                                    | `                                                                                                    |                                                          | Online Develope                                                                                     | sant lina (Automatia                                                                               | n1/skus) []                                                                                        | Ě |
| <u> </u> |                                                                                  |                                                                                                    |                                                                                                    | •                                                        |                                                                                                    |                                                                                                    |                                                                                                    | _ |
| -        | Catalog Number                                                                   | Description                                                                                                    |                                                                                                    |                                                          |                                                                                                    | Vendor                                                                                             | Category                                                                                           |   |
|          | 1756-DNB                                                                         | 1756 DeviceNet So                                                                                                    | canner                                                                                                    |                                                          |                                                                                                    | Allen-Bradley                                                                                      | Communication                                                                                      | _ |
|          |                                                                                  |                                                                                                    |                                                                                                    |                                                          |                                                                                                    |                                                                                                    |                                                                                                    |   |
|          | 1756-EN2F                                                                        | 1756 10/100 Mbps                                                                                                    | Ethernet Bridge                                                                                                | , Fibe                                                   | r Media                                                                                             | Allen-Bradley                                                                                      | Communication                                                                                      |   |
|          | 1756-EN2F<br>1756-EN2T                                                           | 1756 10/100 Mbps<br>1756 10/100 Mbps                                                                                                    | Ethernet Bridge<br>Ethernet Bridge                                                                             | , Fibe<br>, Twi                                          | r Media<br>sted-Pair Media                                                                          | Allen-Bradley<br>Allen-Bradley                                                                     | Communication<br>Communication                                                                     |   |
|          | 1756-EN2F<br>1756-EN2T<br>1756-EN2TR                                             | 1756 10/100 Mbps<br>1756 10/100 Mbps<br>1756 10/100 Mbps                                                                                 | Ethernet Bridge<br>Ethernet Bridge<br>Ethernet Bridge                                                          | , Fibe<br>, Twis<br>, 2-Po                               | r Media<br>sted-Pair Media<br>ort, Twisted-P                                                        | Allen-Bradley<br>Allen-Bradley<br>Allen-Bradley                                                    | Communication<br>Communication<br>Communication                                                    |   |
|          | 1756-EN2F<br>1756-EN2T<br>1756-EN2TR<br>1756-EN2TSC                              | 1756 10/100 Mbps<br>1756 10/100 Mbps<br>1756 10/100 Mbps<br>1756 10/100 Mbps<br>1756 10/100 Mbps                                         | Ethernet Bridge<br>Ethernet Bridge<br>Ethernet Bridge<br>Ethernet Bridge                                       | , Fibe<br>, Twi<br>, 2-Po<br>, Twi                       | r Media<br>sted-Pair Media<br>ort, Twisted-P<br>sted-Pair Medi                                      | Allen-Bradley<br>Allen-Bradley<br>Allen-Bradley<br>Allen-Bradley                                   | Communication<br>Communication<br>Communication<br>Communication                                   |   |
|          | 1756-EN2F<br>1756-EN2T<br>1756-EN2TR<br>1756-EN2TSC<br>1756-EN2TSC<br>1756-EN3TR | 1756 10/100 Mbps<br>1756 10/100 Mbps<br>1756 10/100 Mbps<br>1756 10/100 Mbps<br>1756 10/100 Mbps                                         | Ethernet Bridge<br>Ethernet Bridge<br>Ethernet Bridge<br>Ethernet Bridge<br>Ethernet Bridge                    | , Fibe<br>, Twi<br>, 2-Po<br>, Twi<br>, 2-Po             | r Media<br>sted-Pair Media<br>ort, Twisted-P<br>sted-Pair Medi<br>ort, Twisted-P                    | Allen-Bradley<br>Allen-Bradley<br>Allen-Bradley<br>Allen-Bradley<br>Allen-Bradley                  | Communication<br>Communication<br>Communication<br>Communication<br>Communication                  |   |
|          | 1756-EN2F<br>1756-EN2T<br>1756-EN2TR<br>1756-EN2TSC<br>1756-EN3TR<br>1756-ENBT   | 1756 10/100 Mbps<br>1756 10/100 Mbps<br>1756 10/100 Mbps<br>1756 10/100 Mbps<br>1756 10/100 Mbps<br>1756 10/100 Mbps<br>1756 10/100 Mbps | Ethernet Bridge<br>Ethernet Bridge<br>Ethernet Bridge<br>Ethernet Bridge<br>Ethernet Bridge<br>Ethernet Bridge | , Fibe<br>, Twis<br>, 2-Po<br>, Twis<br>, 2-Po<br>, Twis | r Media<br>sted-Pair Media<br>ort, Twisted-P<br>sted-Pair Medi<br>ort, Twisted-P<br>sted-Pair Media | Allen-Bradley<br>Allen-Bradley<br>Allen-Bradley<br>Allen-Bradley<br>Allen-Bradley<br>Allen-Bradley | Communication<br>Communication<br>Communication<br>Communication<br>Communication<br>Communication |   |

Figure 7 Selecting the type of module.

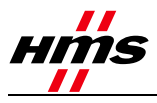

Enter the required settings and click **OK**.

| lendor.<br>Parent                                     | 1756-EN2T 1756 10/100 Mbpc Ethernet Brid<br>Alten Bradley<br>Local | pe, Twetted-Par Media           |
|-------------------------------------------------------|--------------------------------------------------------------------|---------------------------------|
| Varier.                                               | Ethernet Endor                                                     | C Phivate Network: 192.168.1    |
| Description:                                          |                                                                    | 7 IP Addens 192 . 168 . 0 . 110 |
| Revision<br>Electronic K<br>Rack Conne<br>Time Sync I | 5.1<br>syng Diable Keying<br>cton None<br>Jonnection: None         |                                 |
|                                                       |                                                                    |                                 |

Figure 8 Configuring the settings for the Ethernet module.

#### 4.2. Select Install Method

The Communicator can be added to the network in 2 different ways, depending on the version of the RSLogix 5000 software being used:

- By using an EDS file requires version 20.00 or later of RSLogix 5000. See section 4.3.
- By configuring a generic module for earlier versions of RSLogix5000. See section 4.4.

#### 4.3. Add Communicator using an EDS file

The EDS-file is available at <u>www.anybus.com/support</u>, where the file can be located by entering the AB code for your product.

#### 4.3.1. EtherNet/IP Network configuration

Add the Communicator module to the configuration in the PLC. Start by setting the program in "Offline" mode **①**. Then right-click on the EtherNet/IP bridge in the I/O configuration, and select "New Module" **②**.

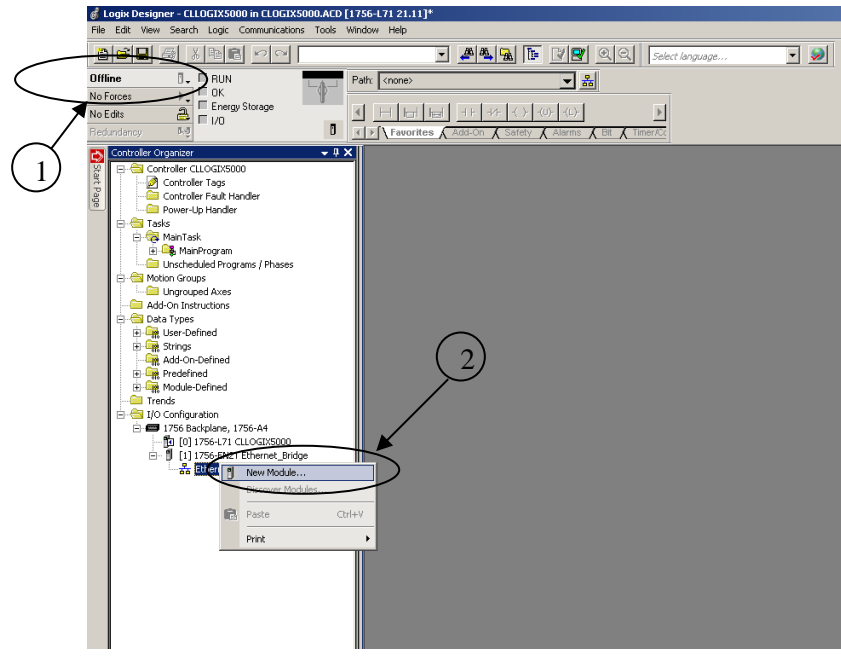

Figure 9 Adding the Anybus module.

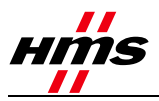

A dialog window will appear. In this dialog, select "Anybus Communicator Slave" and click Create.

| Se | lect M | Mod   | Je Type                                                                      |                       |                |          |                   |                            |              |          |
|----|--------|-------|------------------------------------------------------------------------------|-----------------------|----------------|----------|-------------------|----------------------------|--------------|----------|
|    |        |       |                                                                              |                       |                |          |                   |                            |              |          |
|    | Lata   | l goi | Module Discovery   Favori                                                    | tes                   |                |          |                   |                            |              |          |
|    |        |       |                                                                              |                       |                |          |                   |                            |              |          |
|    | ŀ      | Enta  | Search Text for Module Ty                                                    | pø                    | Clear F        | ilters   |                   |                            | Hide Filters | *        |
|    |        |       |                                                                              |                       |                |          |                   |                            |              |          |
|    | ŀ      |       | Module Type Category Filters Communication Communications Adapter Controller |                       | <b>^</b>       |          | EANILIE C         | Module Type Vendor Filters |              |          |
|    |        | M     |                                                                              |                       |                | 님        | FANUE Corpo       | ration                     |              |          |
|    |        | R     |                                                                              |                       |                | H<br>H   | HMS Industria     | l Networks AB              |              |          |
|    |        | ً     | Digital                                                                      |                       | Mettler-Toledo |          | )                 |                            |              |          |
|    |        | 7     | DDI to Ethoritict /ID                                                        |                       | _ <b>_</b> _   | Ω.       | Dark or U specifi | in Corneration             |              | <u> </u> |
|    | L      | · ·   |                                                                              |                       |                | <u> </u> |                   |                            |              |          |
|    | Γ      | •     | Catalog Number                                                               | Description           |                | Ven      | dor               | Category                   |              |          |
|    | ľ      | - 0   | 05A_000C_0054                                                                | Anybus Communicator - | Slave          | HMS      | i Industrial      | Communications Adapter     |              |          |
|    |        |       |                                                                              |                       |                |          |                   |                            |              |          |
|    |        |       |                                                                              |                       |                |          |                   |                            |              |          |
|    |        |       |                                                                              |                       |                |          |                   |                            |              |          |
|    |        |       |                                                                              |                       |                |          |                   |                            |              |          |
|    |        |       |                                                                              |                       |                |          |                   |                            |              |          |
|    |        |       |                                                                              |                       |                |          |                   |                            |              |          |
|    |        |       |                                                                              |                       |                |          |                   |                            |              |          |
|    | 1      | of 3  | 13 Module Types Found                                                        |                       |                |          |                   |                            | Add to Fa    | vorites  |
| -  |        |       |                                                                              |                       |                |          |                   |                            |              |          |
|    | Г      | Clo   | ise on Create                                                                |                       |                |          |                   | Create                     | Close        | Help     |
|    |        |       |                                                                              |                       |                |          |                   |                            |              | /        |

Figure 10 Setting the module type.

-

Give the module a name and click **Change** in the module definition field to alter the input/output data sizes. See the image below.

| Vendor:      | HMS Industrial Networks AB |                               |
|--------------|----------------------------|-------------------------------|
| Parent:      | Ethernet_Bridge            |                               |
| Name:        | Communicator               | Ethernet Address              |
| Description: |                            | C Private Network: 192.168.1. |
|              |                            |                               |
|              |                            | C Host Name:                  |
|              |                            |                               |
| Module Defi  | nition                     |                               |
| Revision:    | 3.1                        |                               |
| Electronic K | eying: Compatible Module   |                               |
| Connection   | 8: Exclusive Owner         |                               |
|              |                            |                               |

Figure 11 Change input/output sizes.

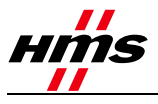

The "module definition" window will now appear, in which the size and data type for the input/output data of the Communicator should be set. This example uses Data-SINT, which will represent the data in the Communicator module as a field of 8-bit values. It is also possible to select Data-INT, which will represent the data as 16-bit values, or Data-DINT, which will represent it as 32-bit values.

The size of the input and output connections must correspond to the size configured for the Communicator module. Using Data-SINT or Data-DINT would mean re-calculating the size to match the data type, so if Data-SINT was twenty 8-bit values, then Data-INT would be ten 16-bit values and Data-DINT would be five 32-bit values. The example below only uses 2 x 8-bit input values and 1 x 8-bit output value.

Click OK.

| General Conne<br>Type:<br>Vendor:<br>Parent:<br>Name:<br>Description:<br>Revision:<br>Electronic Ke<br>Connections: | ection   Module Info   Internet Protocol   Port Configuratio<br>Anybus Communicator - Slave<br>HMS Industrial Networks AB<br>Ethernet_Bidge<br>Communicator | Ethemet Address         C       Private Network:       192.168.1.         G       IP Address:       192.168.0       111         C       Host Name: | Module Definition       X         Revision:       I         Electronic Keying:       Compatible Module         Connections:       V         Name       Size         Exclusive Owmer       Input:       2         Output:       1       SINT         OK       Cancel       Help |
|----------------------------------------------------------------------------------------------------|----------------------------------------------------------------------------------------------------|----------------------------------------------------------------------------------------------------|----------------------------------------------------------------------------------------------------|
| itatus: Offline                                                                                                    |                                                                                                    | OK Cancel Apply Help                                                                                                    | OKCancel Help                                                                                                    |

#### Figure 12 Module definition.

Finally, the IP address configured for the module should be entered - 192.168.0.111 in this example. The IP address should be in the same range as the IP address for the PLC system.

Click **OK** once more to proceed.

In the controller tags for the PLC (to the left), the configured I/O data values for the implemented Communicator can be seen. Now proceed to section 4.5.

|                                                                                                    |                                                    | - <b>VE</b> 99 4      | sëvt language | -              |             |          |  |
|----------------------------------------------------------------------------------------------------|----------------------------------------------------|-----------------------|---------------|----------------|-------------|----------|--|
| B. FRUN                                                                                                    | Path AB_ETHIP\192168.0.110\Backglarv               | N# - 80               |               |                |             |          |  |
| E DK                                                                                                    | and the second second second                       |                       |               |                |             |          |  |
| E LO                                                                                                    | 4 H bi bi - +F +F - (2)                            | ROP -623              |               |                |             |          |  |
| arry 3.4                                                                                                    | + + + + Favorzes & Anton & Aliens                  | A TR & Tree Courter & | -             |                |             |          |  |
| - 1 X                                                                                                    |                                                    |                       |               |                |             |          |  |
| Control by CLI OCTISION                                                                                                    | Scope   [] CLL0GD/5000 _ Shove   <sup>Al</sup> Tep |                       |               |                |             |          |  |
| Controller Tags                                                                                                    | Name III                                           | Value 🔹 🖡             | ioro • Siyle  | Data Type      | Description | Constant |  |
| Controller Fault Handler                                                                                                    | - Convicator I                                     | () [                  | )             | _005A.000C_005 |             | F        |  |
| Power-Up Handler                                                                                                    | -Communicator I.Connection                         | 0                     | Decimal       | BOOL           |             |          |  |
| - S Tasks                                                                                                    | E-Communicator I Data                              | () (                  | > Decimal     | SINT[2]        |             |          |  |
| E-Op ManTesk                                                                                                    | E Communicator I. D ata(0)                         | 0                     | Decimal       | SINT           |             |          |  |
| Program Tags                                                                                                    | E Communicator I Data[1]                           | 0                     | Decimal       | SINT           |             |          |  |
| ManRoutine                                                                                                    | - Communicator 0                                   | [+++] [               |               | _005A-000C_005 |             | F        |  |
| Unscheduled Programs / Phases                                                                                                    | E Communicator 0. Data                             | [                     | Decimal       | SINT(1)        |             |          |  |
| Construction     Construction     C |                                                    |                       |               |                |             |          |  |

Figure 13 Configured values.

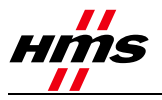

#### 4.4. Add Communicator to Network – Generic Module

#### 4.4.1. EtherNet/IP Network configuration

Add the Communicator to the configuration in the PLC. Start by setting the program in "Offline" mode**O**. Right-click on the EtherNet/IP bridge in the I/O configuration, and select "New Module"**2**.

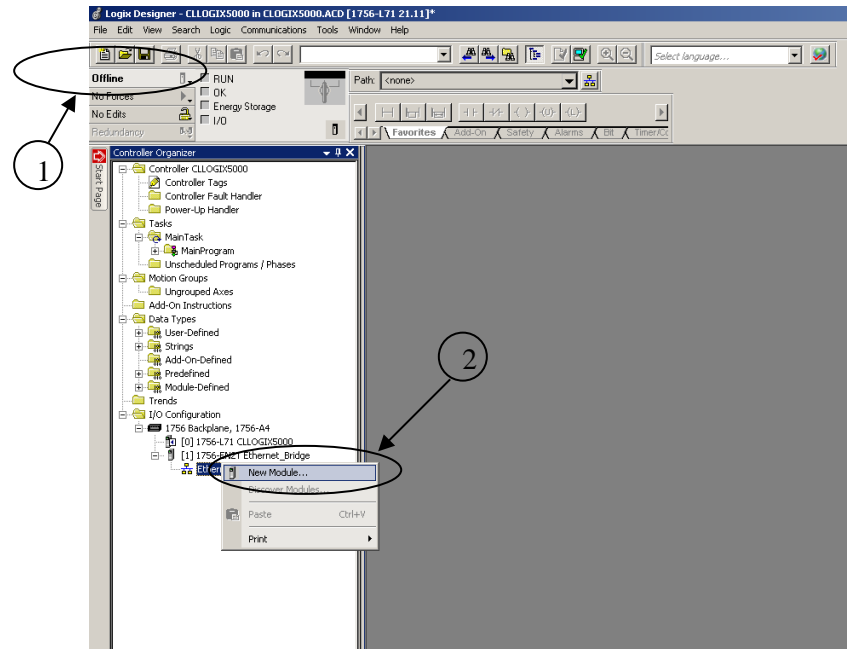

Figure 14 Adding the generic module.

A dialog window will now appear. Select "Generic Ethernet module" and click Create.

| Catalog N                                                                                                    | fodule Discovery Favo  | ites                           |         |                |                   |                  |
|----------------------------------------------------------------------------------------------------|------------------------|--------------------------------|---------|----------------|-------------------|------------------|
| generic                                                                                                    | ;                      | Clear                          | Filters | ]              |                   | Hide Filters 🕱   |
|                                                                                                    | Module Ty              | pe Category Filters            |         | М              | odule Type Vendor | Filters 🔺        |
|                                                                                                    | Communication          |                                |         | Allen-Bradley  |                   |                  |
| 🛛 🖸 🛛                                                                                                    | Communications Adapter |                                |         | Cognex Corpora | tion              | _                |
| Image: Contract of the second second seco | Controller             |                                |         | Endress+Hause  | r                 |                  |
|                                                                                                    | Digital                |                                |         | FANUC Corpora  | tion              | _                |
|                                                                                                    | DD to Ethodal at //D   | ()                             | 17      | CAMUR Dahatia  | Amoriaa           |                  |
|                                                                                                    |                        |                                |         |                |                   |                  |
| Catalo                                                                                                    | og Number              | Description                    |         |                | Vendor            | Category         |
| ET                                                                                                    | HERNET-BRIDGE          | Generic EtherNet/IP CIP Bridge |         |                | Allen-Bradley     | Communication    |
| ET                                                                                                    | HERNET-MODULE          | Generic Ethernet Module        |         |                | Allen-Bradley     | Communication    |
| I                                                                                                    |                        |                                |         |                |                   |                  |
| 2 of 314                                                                                                    | Module Types Found     |                                |         |                |                   | Add to Favorites |
|                                                                                                    |                        |                                |         |                |                   |                  |

Figure 15 Selecting the Generic Ethernet Module.

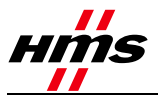

In the following dialog, RSLogix 5000 will request information regarding the communication to the Communicator. Firstly, enter a name for the Communicator ①. In the example below this is "Anybus". This name will create a tag in RSLogix 5000, which can be used to access the memory location in the PLC where the data for the Communicator will be stored. An optional description can also be added.

| Module Properties Report: Ethernet_Bridge (                                                                                                    | (ETHERNET-MODULE 1.1)                                                                                                    | × |
|----------------------------------------------------------------------------------------------------|----------------------------------------------------------------------------------------------------|---|
| Module Properties Report: Ethernet_Bridge ( General Connection Module Info Type: ETHERNET-MODULE Generic Ethern Vendor: Allen-Bradley Parent: Ethernet_Bridge Name: Anybut Description: Comm Format: Data - SINT 2 | ETHERNET-MODULE 1.1)<br>net Module<br>Connection Parameters<br>Assembly<br>Instance: Size:<br>Input: 100 2 3 (8-bit)<br>Output: 150 1 4 (8-bit)<br>Configuration: 1 0 1 (8-bit) | × |
| IP Address: 192 . 160 . 50 . 111     Host Name:                                                                                                    | Status Input:                                                                                                    |   |
| Status: Offline OK                                                                                                    | Cancel Apply Help                                                                                                    |   |

Figure 16 Configuring the module properties.

Now select the "Comm Format", which tells RSLogix5000 the format of the data<sup>2</sup>. In this example, Data-SINT is selected, which will represent the data in the Communicator module as a field of 8-bit values. It is also possible to select Data-INT, which will represent the data as 16-bit values, or Data-DINT, which will represent it as 32-bit values.

The size of the input ③ connection and output ④ connection shall correspond to the size configured for the Communicator module, in this case 2 bytes in and one byte out.

Finally, the IP address **9** configured for the module should be entered, in this example is 192.168.0.111.

Click **OK** to proceed.

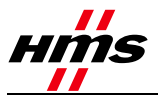

In the next dialog, enter a value for the time between each scan of the module. In this example, the interval is set to 50ms, to reduce the network load. Make sure that "Inhibit Module" is not checked. Click **OK**.

| Module Properties Report: Ethernet_Bridge (ETHERNET-MODULE 1.1) |  |  |  |  |  |  |  |
|-----------------------------------------------------------------|--|--|--|--|--|--|--|
| General Connection* Module Info                                 |  |  |  |  |  |  |  |
| Requested Packet Interval (RPI): 50.0 = ms (1.0 - 3200.0 ms)    |  |  |  |  |  |  |  |
| Major Fault On Controller If Connection Fails While in Run Mode |  |  |  |  |  |  |  |
| Use Unicast Connection over EtherNet/IP                         |  |  |  |  |  |  |  |
| Module Fault                                                    |  |  |  |  |  |  |  |
| Status: Offline OK Cancel Apply Help                            |  |  |  |  |  |  |  |

Figure 17 Configuring the scan interval.

The Communicator has now been added to the I/O configuration in RSLogix 5000. The main screen will look something like this:

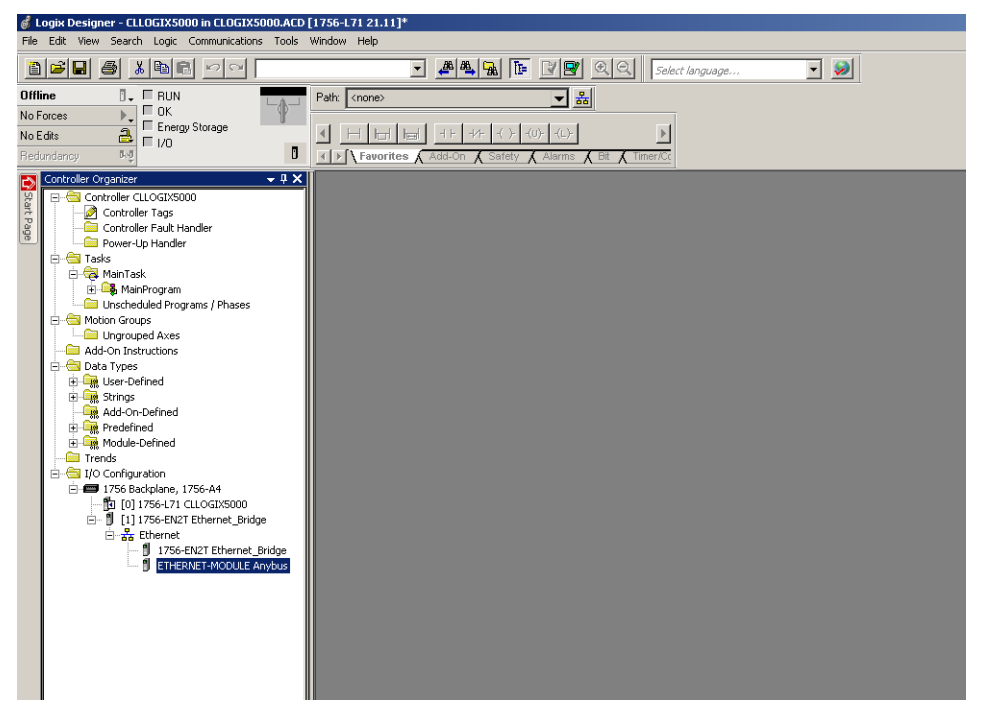

Figure 18 The main screen showing the completed configuration.

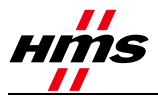

#### 4.5. Downloading the configuration to the PLC

First select the communication path, which can be done by opening the **Communications** menu and selecting the **Who Active** command. Select the desired communication path as seen below.

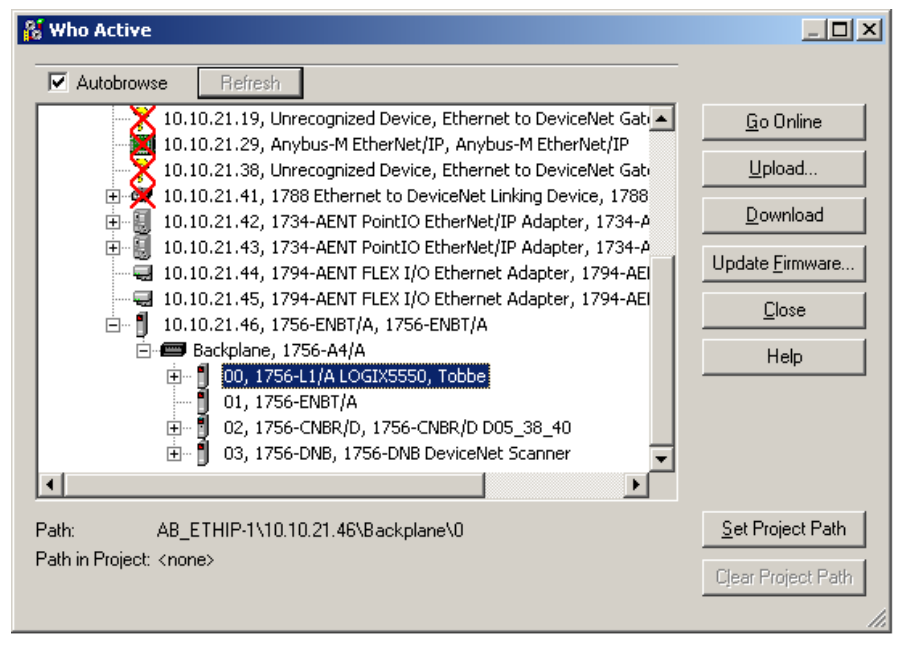

Figure 19 Configuring the communication path.

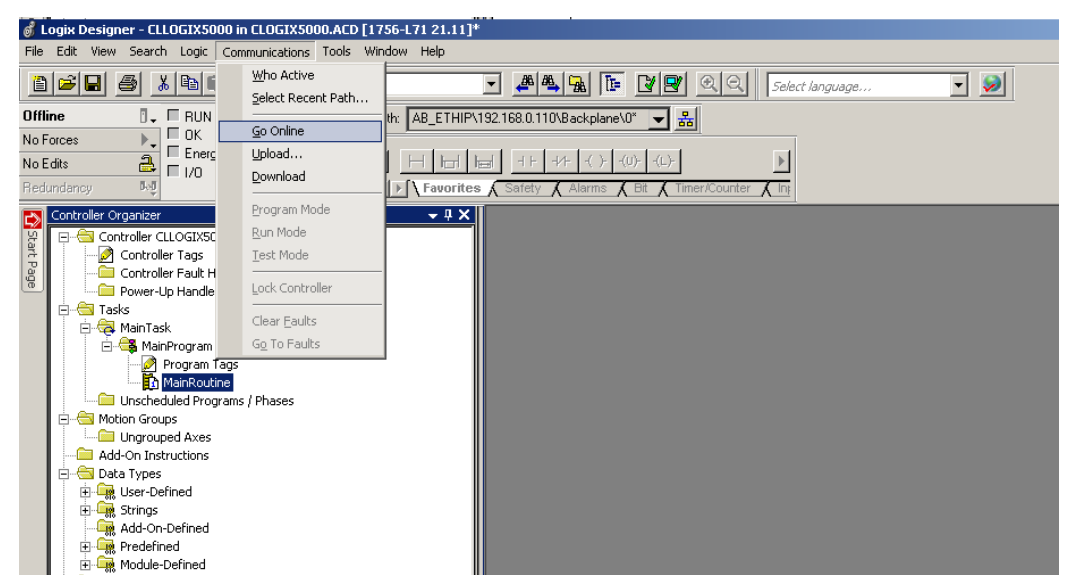

Select Go Online from the Communications menu.

Figure 20 Opening the online window.

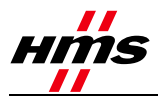

In the new window that appears, select Download.

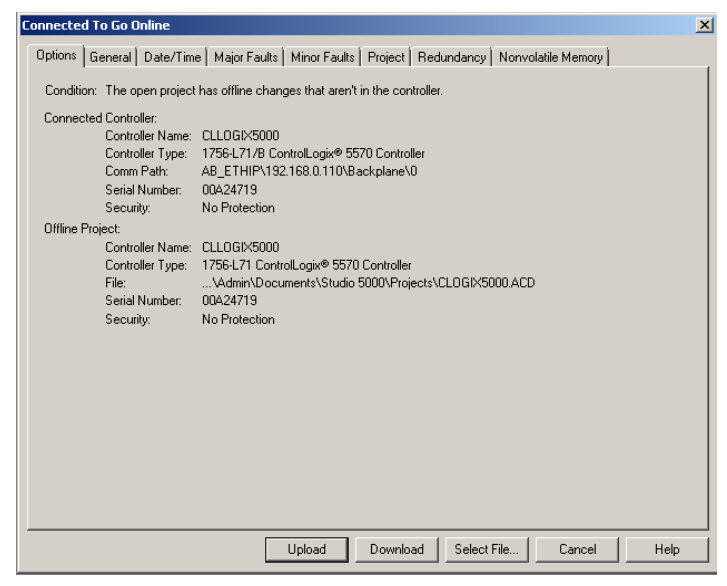

Figure 21 The download window.

A new window will then ask for confirmation to download the configuration. Select **Download** and the configuration will be downloaded to the PLC.

| Connected To Go                                                                                       |                       |                                                                                                    |                                                                                                    |        |
|----------------------------------------------------------------------------------------------------|-----------------------|----------------------------------------------------------------------------------------------------|----------------------------------------------------------------------------------------------------|--------|
| Options Gener                                                                                         | dies over<br>Download | forestorestories i                                                                                                    | 1.01.54                                                                                                    | ×      |
| Condition: The<br>Connected Cor<br>Cor<br>Cor<br>See<br>Offline Project:<br>Cor<br>File<br>Ser<br>Set | Â                     | Download offline project 'CLLOGIX5000' to the controller.           Image: Download Project Documentation and Extended F           Connected Controller:           Name:         CLLOGIX5000           Type:         1756-171/8 Controll.ogix@ 5570 Co           Path:         AB_ETHP(192.168.0.1101(Backplant Serial Number:           Security:         No Protection           Image: The Controller is in Remote Run mode. The mode will b Remote Program prior to download.           DANGER: Unexpected hazardous motion of machinery Some devices maintain independent configuration sett not loaded to the device during the download of the c Verify these devices (drives, network devices, 3rd par have been properly loaded before placing the controll mode.           Pailure to load proper configuration could result in miss and unexpected equipment operation.           Download         Cancel           Download         Cancel | roperties<br>htroller<br>10<br>a changed to<br>may occur.<br>ings that are<br>ontroller.<br>ty products)<br>ari into run<br>aligned data |        |
|                                                                                                    |                       | Upload Download Select File                                                                                                    | Cance                                                                                                    | l Help |

Figure 22 Downloading the configuration to the PLC.

If there are any errors, a warning triangle will be shown on the Communicator in the I/O configuration listing. Double-click the module to view the reported error(s).